# Cisco 3850: IOS-XE/Firmware Upgrade (Install Mode)

## NOTE:

- This procedure is aimed at Cisco 3850 switch ONLY.
- IOS-XE Bundle Mode is not covered.
- 9300, 9500 (vanilla & high-performance), ISR 1k, ISR 4k and ASR is not covered.
- Router(s) & switch(es) running "classic" IOS is not covered.

## A Word from our Sponsors:

There is a very fine line between writing something short-and-sweet and writing something comprehensive while losing the target "market" in the process. I have done all I can to make this document as "digestible" as possible without losing much of the important content but still maintaining some forward momentum.

## Introduction:

Switch and/or router firmware had (past tense) a simple procedure, however, for IOS-XE each platform has different commands, process & procedures, and "gotchas". Because of this, I have broken up the process into different sections: 9300, 9500 & routers.

Section 1: General Procedure Section 2: Install SMU Section 3: GOTCHA Section 4: Emergency-Install

## Section 1: General Procedure

- 1. Read the Release Notes very carefully.
- 2. IOS-XE firmware and SMU files have a filename extension of "bin".
- 3. Clean the flash: install remove inactive

**NOTE**: Switch/stack on IOS-XE version 3.X.X, uses a different command:

<mark>software clean force</mark>

- 4. Copy the file into the switch/stack.
- 5. Make sure the boot-variable string is pointing to "packages.conf" file.

| <u> </u>      |    | 11     |   |                        |               |
|---------------|----|--------|---|------------------------|---------------|
|               | TC | h Tr C | n | no                     | $\alpha \tau$ |
| <b>J</b> VV I |    | $\pi$  |   | $\mathbf{v}\mathbf{v}$ | υL            |
|               |    |        |   |                        |               |

Switch 1

Current Boot Variables: BOOT variable does <mark>not</mark> exist

Boot Variables on next reload: BOOT variable = flash:packages.conf Manual Boot = no Enable Break = no Boot Mode = DEVICE iPXE Timeout = 0

6. Initiate Install Mode (Non-Disruptive/Do NOT Reboot):

request platform software package install switch all file flash**:filename.bin** on-reboot new auto-copy verbose

NOTE: If upgrading *from* 3.X.X, the command is different:

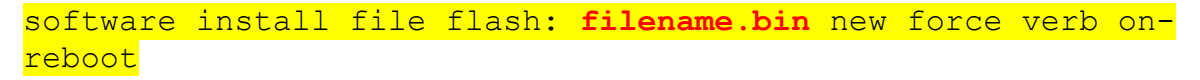

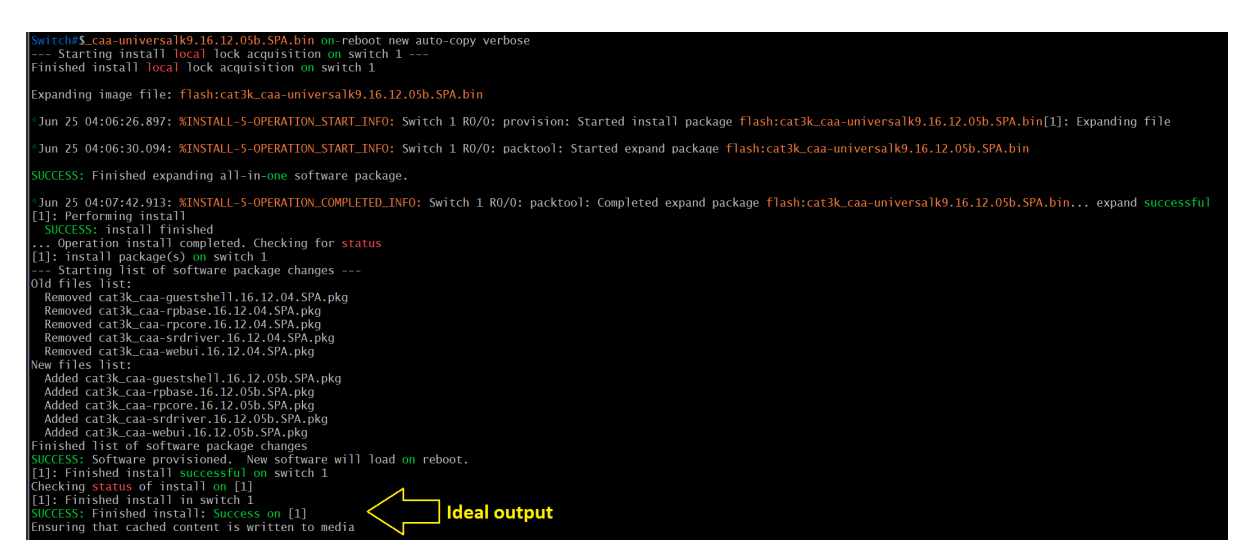

#### IMPORTANT:

- If the file extraction is successful (or not), the last two lines will display the result.
- Go to the GOTCHA section if the following (image below) appears:

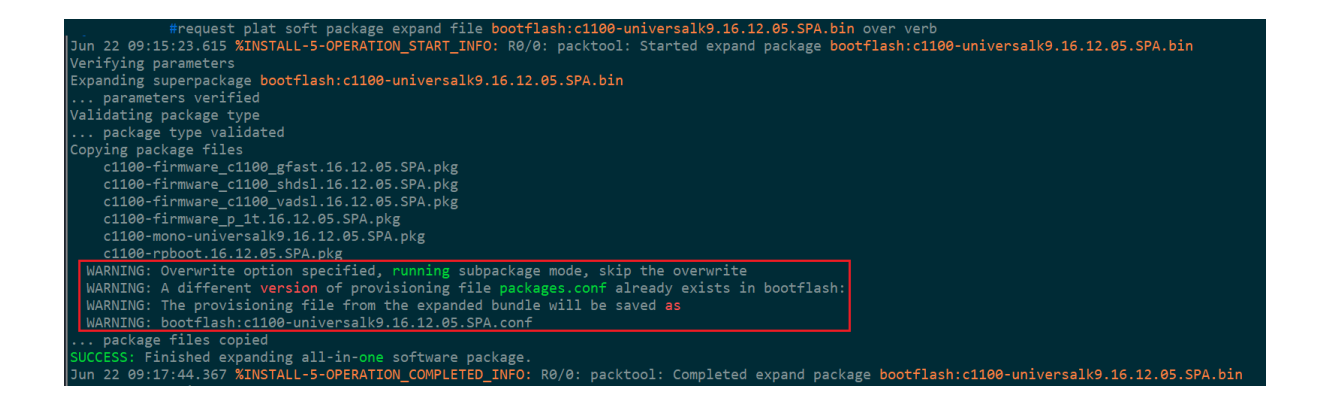

7. Inspect the contents "packages.conf" file. Is this the intended version or not? If NO, go to the GOTCHA section. Command: more flash:packages.conf | begin for NOVA

| Swit | <mark>ch#</mark> more fl | ash:packages.c | <mark>conf</mark>   begin for NOVA                   |
|------|--------------------------|----------------|------------------------------------------------------|
| # Th | is is for                | NOVA           |                                                      |
| iso  | rp 0 0                   | rp_base        | cat3k_caa-rpbase. <mark>16.09.05</mark> .SPA.pkg     |
| iso  | rp 0 0                   | rp_core        | cat3k_caa-rpcore. <mark>16.09.05</mark> .SPA.pkg     |
| iso  | rp 0 0                   | rp_daemons     | cat3k_caa-rpcore. <mark>16.09.05</mark> .SPA.pkg     |
| iso  | rp 0 0                   | rp_iosd        | cat3k_caa-rpcore <mark>.16.09.05</mark> .SPA.pkg     |
| iso  | rp 0 0                   | rp_webui       | cat3k_caa-webui.16.09.05.SPA.pkg                     |
| iso  | rp 0 0                   | srdriver       | cat3k_caa-srdriver. <mark>16.09.05</mark> .SPA.pkg   |
| iso  | rp 0 0                   | rp_security    | cat3k_caa-rpcore. <u>16.09.05</u> .SPA.pkg           |
| iso  | rp 0 0                   | guestshell     | cat3k_caa-guestshe11. <mark>16.09.05</mark> .SPA.pkg |
|      |                          |                |                                                      |
| iso  | fp 0 0                   | fp             | cat3k_caa-rpcore.16.09.05.SPA.pkg                    |

#### IMPORTANT:

• If the switches are in a stack, inspect the "packages.conf" of each switch stack member.

more flash-1:packages.conf | begin for NOVA more flash-2:packages.conf | begin for NOVA more flash-3:packages.conf | begin for NOVA ... more flash-8:packages.conf | begin for NOVA

• If the switch is standalone, the command is:

more flash:packages.conf | begin for NOVA

- 8. REBOOT the switch/stack.
- 9. [RECOMMENDED][OPTIONAL] Clean the flash: install remove inactive

10. DONE.

### Section 2: Install SMU

Software Maintenance Update (aka "patch")

## WARNING:

- Only routers and switches running IOS-XE support SMU.
- Router(s) & switch(es) running "classic" IOS do not support SMU.
- **IMPORTANT**: Always treat SMU update as disruptive (reboots the switch/stack).
- **IMPORTANT**: SMU file is platform-specific.
- **IMPORTANT**: SMU file is version-specific.

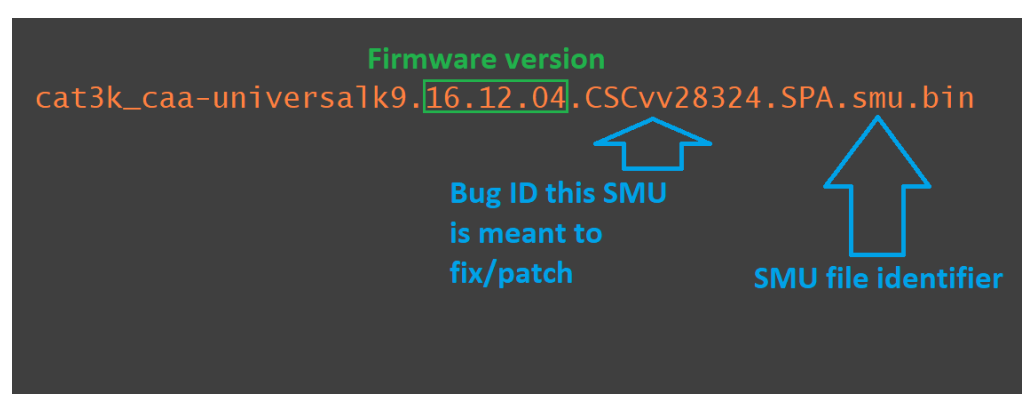

Image (above): Sample SMU filename

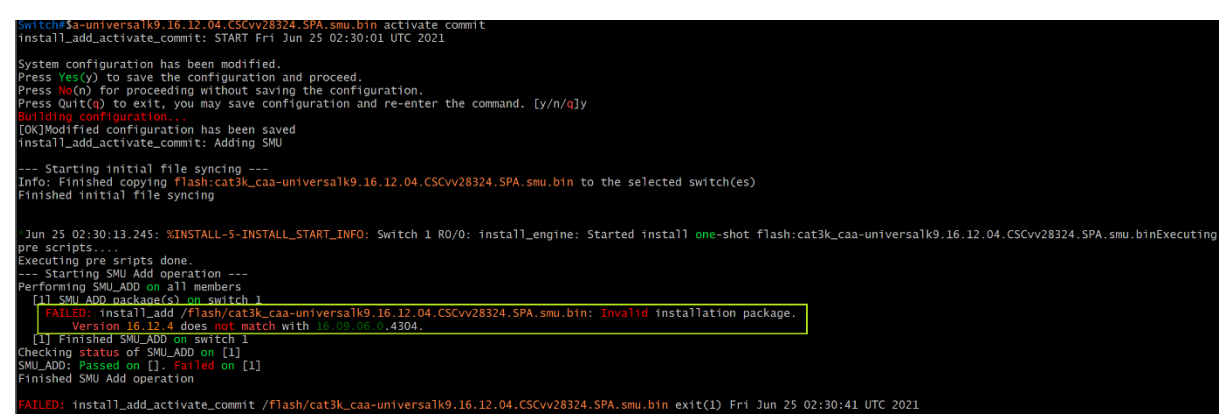

Image (above): Attempting to install an SMU meant for a different version.

#### Proceedure

- 1. Read the Release Notes very carefully.
- 2. SMU firmware have a filename extension of "bin".
- 3. Copy the SMU file into the switch.
- 4. Install the SMU:

install add file flash:SMU filename.bin activate commit

WARNING: Immediately after entering "y" may/will cause the router &/or switch to reboot.

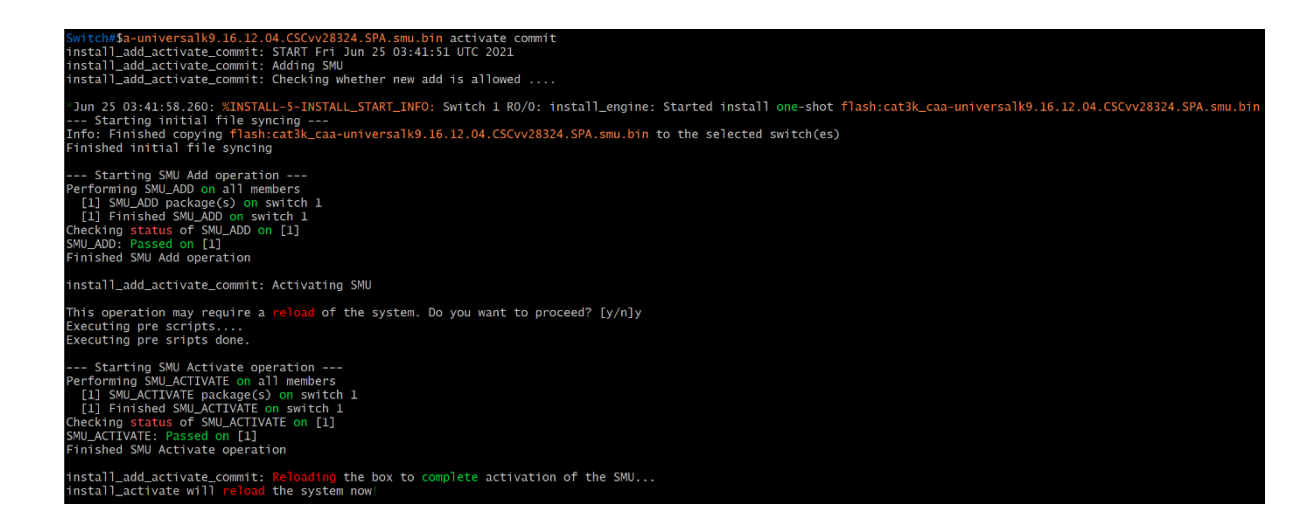

- 5. Verify the SMU has been successfully installed.
  - Fast Method: sh version | begin Active SMU

| Switch<br>Active<br>Stat | h#sh version<br>e SMU Informat<br>te (St): C - | begin Act<br>tion:<br>Committed, | ive<br>U | SMU<br>- Uncommitted                                                                           |
|--------------------------|------------------------------------------------|----------------------------------|----------|------------------------------------------------------------------------------------------------|
| Туре                     | Defect_ID                                      | Version                          | St       | Filename                                                                                       |
| SMU<br>SMU               | CSCvv22101<br>CSCvv28324                       | 16.12.4.0<br>16.12.4.0           | C<br>C   | cat3k_caa-universalk9.16.12.04.CSCvv22101.SPA<br>cat3k_caa-universalk9.16.12.04.CSCvv28324.SPA |

|                                      | <ul> <li>Slo</li> </ul>            | w Method: <mark>sh install summary</mark>                                                                                                    |
|--------------------------------------|------------------------------------|----------------------------------------------------------------------------------------------------|
| <mark>Switc</mark><br>[ Swi<br>State | h#sh <sup>-</sup><br>tch 1<br>(St) | install summary<br>] Installed Package(s) Information:<br>: I - Inactive, U - Activated & Uncommitted,<br>C - Activated & Committed, D - Deactivated & Uncommitted |
| Туре                                 | St                                 | Filename/Version                                                                                                    |
| SMU<br>SMU<br>IMG                    | C<br>C<br>C                        | flash:cat3k_caa-universalk9.16.12.04.CSCvv22101.SPA.smu.bin<br>flash:cat3k_caa-universalk9.16.12.04.CSCvv28324.SPA.smu.bin<br>16.12.4.0.4480                       |
| Auto                                 | abort                              | timer: inactive                                                                                                    |

6. DONE.

#### Section 3: GOTCHA

1. If the message (image below) appears at the end of the package extraction process THIS IS NOT A FALSE POSITIVE.

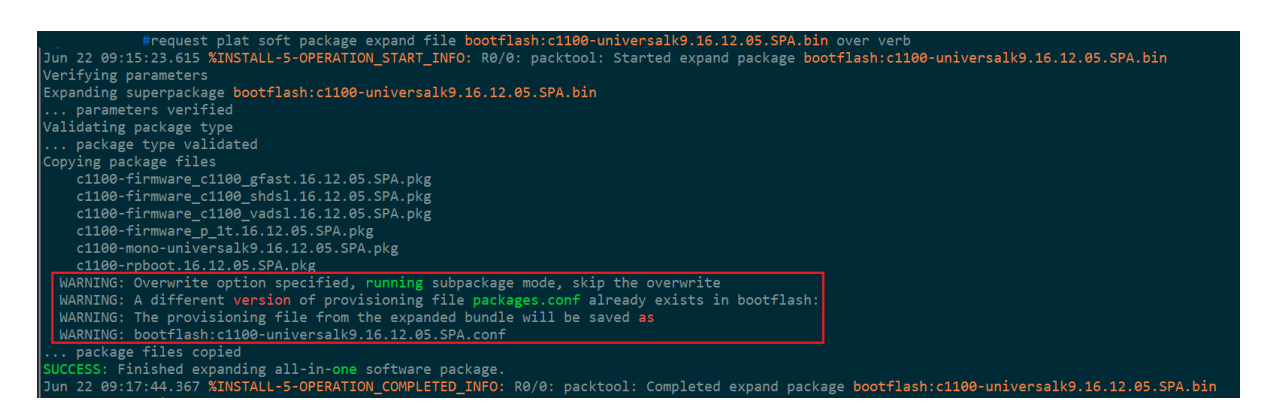

2. Check the contents of the flash/bootflash and compare the date stamp of the extracted packages against the date stamp of the "packages.conf" file (see image below).

| Directo | # dir<br>Directory of heatflach:/             |              |                             |                                             |  |  |
|---------|-----------------------------------------------|--------------|-----------------------------|---------------------------------------------|--|--|
| DITECC  |                                               | 0000110311.7 |                             |                                             |  |  |
| 11      | drwx                                          | 16384        | May 27 2020 07:30:14 +10:00 | lost+found                                  |  |  |
| 104417  | drwx                                          | 4096         | Dec 3 2020 16:56:23 +11:00  | .prst_sync                                  |  |  |
| 12      | -rw-                                          | 132108       | Jun 21 2021 09:56:07 +10:00 | memleak.tcl                                 |  |  |
| 8033    | drwx                                          | 4096         | Apr 27 2021 05:23:31 +10:00 | virtual-instance                            |  |  |
| 40161   | drwx                                          | 4096         | Jun 21 2021 09:55:20 +10:00 | .installer                                  |  |  |
| 96385   | drwx                                          | 4096         | Jun 22 2021 06:20:43 +10:00 | core                                        |  |  |
| 32129   | drwx                                          | 4096         | Dec 3 2020 16:10:23 +11:00  | .rollback_timer                             |  |  |
| 112449  | drwx                                          | 4096         | May 27 2020 07:45:55 +10:00 | gs_script                                   |  |  |
| 48193   | drwx                                          | 16384        | Jun 22 2021 09:27:04 +10:00 | tracelogs                                   |  |  |
| 152609  | drwx                                          | 4096         | Dec 3 2020 16:16:25 +11:00  | .dbpersist                                  |  |  |
| 13      | -rw-                                          | 30           | Jun 21 2021 09:56:31 +10:00 | throughput_monitor_params                   |  |  |
| 128513  | drwx                                          | 4096         | May 27 2020 07:47:15 +10:00 | onep                                        |  |  |
| 14      | -rw-                                          | 34           | Dec 3 2020 16:15:36 +11:00  | pnp-tech-time                               |  |  |
| 15      | -rw-                                          | 62849        | Dec 3 2020 16:15:48 +11:00  | pnp-tech-discovery-summary                  |  |  |
| 16      | -rw-                                          | 542525852    | Dec 3 2020 16:03:53 +11:00  | c1100-universalk9.16.12.04.SPA.bin          |  |  |
| 17      | -rw-                                          | 1136         | Jun 21 2021 09:56:42 +10:00 | vlan.dat                                    |  |  |
| 160643  | -rw-                                          | 14763020     | Dec 3 2020 16:06:42 +11:00  | c1100-firmware_c1100_gfast.16.12.04.SPA.pkg |  |  |
| 160644  | -rw-                                          | 11527180     | Dec 3 2020 16:06:42 +11:00  | c1100-firmware_c1100_shdsl.16.12.04.SPA.pkg |  |  |
| 160645  | -rw-                                          | 6337548      | Dec 3 2020 16:06:42 +11:00  | c1100-firmware_c1100_vadsl.16.12.04.SPA.pkg |  |  |
| 160646  | -rw-                                          | 8455172      | Dec 3 2020 16:06:42 +11:00  | c1100-firmware_p_1t.16.12.04.SPA.pkg        |  |  |
| 160647  | -rw-                                          | 497972248    | Dec 3 2020 16:06:44 +11:00  | c1100-mono-universalk9.16.12.04.SPA.pkg     |  |  |
| 160648  | -rw-                                          | 41960840     | Dec 3 2020 16:07:37 +11:00  | c1100-rpboot.16.12.04.SPA.pkg               |  |  |
| 160642  | -rw-                                          | 7141         | Dec 3 2020 16:07:38 +11:00  | packages.conf                               |  |  |
| 80321   | drwx                                          | 4096         | Apr 27 2021 05:24:05 +10:00 | .attrib                                     |  |  |
| 120481  | drwx                                          | 4096         | Jun 21 2021 09:56:43 +10:00 | license_evlog                               |  |  |
| 18      | -rw-                                          | 542410228    | Jun 22 2021 09:10:23 +10:00 | _c1100-universalk9.16.12.05.SPA.bin         |  |  |
| 144579  | -rw-                                          | 14763020     | Jun 22 2021 09:16:39 +10:00 | c1100-firmware_c1100_gfast.16.12.05.SPA.pkg |  |  |
| 144580  | -rw-                                          | 11527180     | Jun 22 2021 09:16:39 +10:00 | c1100-firmware_c1100_shdsl.16.12.05.SPA.pkg |  |  |
| 144581  | -rw-                                          | 6337548      | Jun 22 2021 09:16:39 +10:00 | c1100-firmware_c1100_vadsl.16.12.05.SPA.pkg |  |  |
| 144582  | -rw-                                          | 8455172      | Jun 22 2021 09:16:39 +10:00 | c1100-firmware_p_1t.16.12.05.SPA.pkg        |  |  |
| 144583  | -rw-                                          | 497845272    | Jun 22 2021 09:16:41 +10:00 | c1100-mono-universalk9.16.12.05.SPA.pkg     |  |  |
| 144584  | -rw-                                          | 41939424     | Jun 22 2021 09:17:43 +10:00 | c1100-rpboot.16.12.05.SPA.pkg               |  |  |
| 144578  | -rw-                                          | 7141         | Jun 22 2021 09:17:43 +10:00 | c1100-universalk9.16.12.05.SPA.conf         |  |  |
| 2991816 | 2991816704 bytes total (582332416 bytes free) |              |                             |                                             |  |  |

3. Look in the flash/bootflash directory for two (2) files with an extension of "conf". (Image below)

| 154739                                        | -rw- | 14763020  | Sep 11 202  | 0 15:22:45 +10:00 | cl100-firmware_c1100_gfast.16.12.04.SPA.pkg |
|-----------------------------------------------|------|-----------|-------------|-------------------|---------------------------------------------|
| 57014                                         | -rw- | 8455172   | Jun 23 2021 | 11:42:36 +10:00   | c1100-firmware_p_1t.16.12.05.SPA.pkg        |
| 57015                                         | -rw- | 497845272 | Jun 23 2021 | 11:42:38 +10:00   | c1100-mono-universalk9.16.12.05.SPA.pkg     |
| 154740                                        | -rw- | 11527180  | Sep 11 202  | 0 15:22:45 +10:00 | c1100-firmware_c1100_shdsl.16.12.04.SPA.pkg |
| 154741                                        | -rw- | 6337548   | Sep 11 202  | 0 15:22:45 +10:00 | c1100-firmware_c1100_vads1.16.12.04.SPA.pkg |
| 154742                                        | -rw- | 8455172   | Sep 11 202  | 0 15:22:45 +10:00 | c1100-firmware_p_1t.16.12.04.SPA.pkg        |
| 154743                                        | -rw- | 497972248 | Sep 11 202  | 0 15:22:47 +10:00 | c1100-mono-universalk9.16.12.04.SPA.pkg     |
| 154744                                        | -rw- | 41960840  | Sep 11 202  | 0 15:23:53 +10:00 | c1100-rpboot.16.12.04.SPA.pkg               |
| 57010                                         | -rw- | 7141      | Jun 23 2021 | 11:43:40 +10:00   | c1100-universalk9.16.12.05.SPA.conf         |
|                                               |      |           |             |                   |                                             |
| 2885/18016 bytes total (80/911424 bytes free) |      |           |             |                   |                                             |

- 4. First, rename "packages.conf" to, say, "packages.conf.bak".
- 5. Next, rename the firmware.conf to "packages.conf" (see below).

|             | <pre>#rename flash:packages.conf flash:packages.conf.bak</pre>                   |
|-------------|----------------------------------------------------------------------------------|
| Destination | <pre>filename [packages.conf.bak]?</pre>                                         |
|             | <pre>#rename flash:c1100-universalk9.16.12.05.SPA.conf flash:packages.conf</pre> |
| Destination | filename [packages.conf]?                                                        |
|             |                                                                                  |

6. Check the contents of the new "packages.conf" file. Is this the target version?

| Switch# more flash:packages.conf   begin for NOVA |                    |   |             |                   |                                 |  |  |  |
|---------------------------------------------------|--------------------|---|-------------|-------------------|---------------------------------|--|--|--|
| # This                                            | # This is for NOVA |   |             |                   |                                 |  |  |  |
| iso                                               | rp O               | 0 | rp_base     | cat3k_caa-rpbase  | 16.12.04.SPA.pkg                |  |  |  |
| iso                                               | rp O               | 0 | rp_core     | cat3k_caa-rpcore  | 16.12.04 <mark>.</mark> SPA.pkg |  |  |  |
| iso                                               | rp O               | 0 | rp_daemons  | cat3k_caa-rpcore  | 16.12.04 <mark>.</mark> SPA.pkg |  |  |  |
| iso                                               | rp O               | 0 | rp_iosd     | cat3k_caa-rpcore  | 16.12.04 <mark>.</mark> SPA.pkg |  |  |  |
| iso                                               | rp O               | 0 | rp_webui    | cat3k_caa-webui.1 | L6.12.04.SPA.pkg                |  |  |  |
| iso                                               | rp O               | 0 | srdriver    | cat3k_caa-srdrive | er.16.12.04.SPA.pkg             |  |  |  |
| iso                                               | rp O               | 0 | rp_security | cat3k_caa-rpcore. | .16.12.04.SPA.pkg               |  |  |  |
| iso                                               | rp O               | 0 | guestshell  | cat3k_caa-guests  | nell.16.12.04.SPA.pkg           |  |  |  |
|                                                   |                    |   |             |                   |                                 |  |  |  |
| iso                                               | fp O               | 0 | fp          | cat3k_caa-rpcore. | .16.12.04.SPA.pkg               |  |  |  |
|                                                   |                    |   |             |                   |                                 |  |  |  |

- 7. Inspect the contents of each "packages.conf" file of every member of the stack.
- 8. Make sure the boot-variable string is pointing to the "packages.conf" file.
- 9. DONE.

WARNING: Emergency-Install command will erase the flash/bootflash of the appliance.

(Make sure the config is stored somewhere else.)

- 1. Emergency-Install is to be used when the switch boots into ROMMON.
- 2. The "emergency-install" command can only be used in ROMMON.
- 3. Emergency-Install process can only be effectively achieved by using a USB thumb drive.

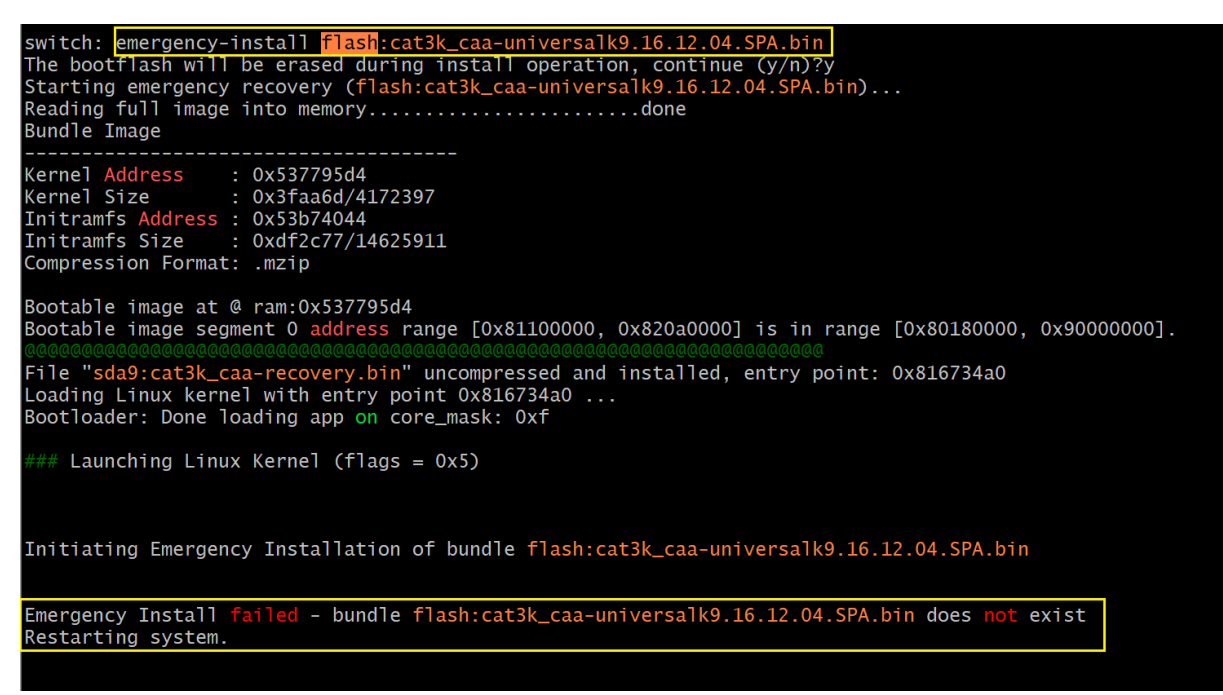

Image above shows failed "emergency-install" because the firmware is in the flash.

WARNING: Emergency-Install command will erase the flash/bootflash of the appliance.

4. Command: emergency-install usbflash0:filename.bin

```
switch: emergency-install usbflash0:cat3k_caa-universalk9.16.09.06.SPA.bin
The bootflash will be erased during install operation, continue (y/n)?y
Starting emergency recovery (usbflash0:cat3k_caa-universalk9.16.09.06.SPA.bin)...
Reading full image into memory......done
Bundle Image
                                        : 0x534305d4
 Kernel Address
Kernel Size : 0x3faa6d/4172397
Initramfs Address : 0x5382b044
Initramfs Size : 0xdf2c77/14625911
 Compression Format: .mzip
Bootable image at @ ram:0x534305d4
Bootable image segment 0 <mark>address</mark> range [0x81100000, 0x820a0000] is in range [0x80180000, 0x90000000].
File "sda9:cat3k_caa-recovery.bin" uncompressed and installed, entry point: 0x816734a0
Loading Linux kernel with entry point 0x816734a0 ...
Bootloader: Done loading app on core_mask: 0xf
   ### Launching Linux Kernel (flags = 0x5)
Initiating Emergency Installation of bundle usbflash0:cat3k_caa-universalk9.16.09.06.SPA.bin
Reading bundle usbflash0:cat3k_caa-universalk9.16.09.06.SPA.bin...
Validating bundle usbflash0:cat3k_caa-universalk9.16.09.06.SPA.bin...
Installing bundle usbflash0:cat3k_caa-universalk9.16.09.06.SPA.bin...
Verifying bundle usbflash0:cat3k_caa-universalk9.16.09.06.SPA.bin...
Package cat3k_caa-guestshell.16.09.06.SPA.pkg is Digitally Signed
Package cat3k_caa-rpbase.16.09.06.SPA.pkg is Digitally Signed
Package cat3k_caa-rpcore.16.09.06.SPA.pkg is Digitally Signed
Package cat3k_caa-srdriver.16.09.06.SPA.pkg is Digitally Signed
Package cat3k_caa-srdriver.16.09.06.SPA.pkg is Digitally Signed
Package cat3k_caa-srdriver.16.09.06.SPA.pkg is Digitally Signed
Package cat3k_caa-srdriver.16.09.06.SPA.pkg is Digitally Signed
Package cat3k_caa-srdriver.16.09.06.SPA.pkg is Digitally Signed
 Preparing flash...
 Syncing de
                              ICe.
 Emergency Install successful... Rebooting
 Restarting system.
```

5. DONE.